# Een veld aanmaken

Deze instructie helpt met maken van een simpel veld (tekst, getal, datum)

Elke instructie begint met een korte stap voor stap instructie voor snel naslag. En vervolgens ook een uitgebreider variant als dit de eerste keer is dat je dit doet.

### Korte instructie Veld toevoegen:

- 1. Ga naar het object waar het veld moet komen
- 2. Open 'Object bewerken' onder het tandwiel icoon rechtsboven.
- 3. Ga naar 'Velden en Relaties'
- 4. Controleer of het veld wat je wilt maken niet al bestaat. Als het veld al bestaat ga dan naar stap 12
- 5. Klik op de knop 'Nieuw'
- 6. Kies het juiste gegevenstype voor het nieuwe veld (bekijk de omschrijving van een veld als je niet zeker weet wat je moet kiezen.)
- 7. Vul in het veldlabel de naam in van het veld. En afhankelijk van het gekozen gegevenstype een aantal extra verplichte velden zoals Lengte.
- 8. De veldnaam (niet de veldlabel) moet uniek zijn. Deze zal automatisch gevuld worden aan de hand van de veldlabel.
  - <Let op!> dat het zeer onverstandig is deze later te veranderen kies een goede duidelijke benaming (zie geavanceerde instructie)
- 9. Vink aan of een veld vereist of zelfs uniek moet zijn. Klik dan op volgende.
- 10. Geef aan wie dit veld allemaal mag zien (standaard iedereen) en klik volgende
- 11. Geef aan op welk lay-out het veld moet komen (standaard allemaal, het is aan te raden om hier alles uit te vinken en toewijzing later te doen) en klik op Opslaan.
- 12. Ga naar de paginalay-outs
- 13. Open de paginalay-out waar het veld op moet komen (Klik op de Paginalay-outtoewijziging knop als niet zeker weet welke je moet hebben)
- 14. Als je in stap 11 hebt gekozen om het veld al aan de lay-out toe te voegen staat deze al op de pagina. Je hoeft dan alleen naar de goede plek te slepen. Zo niet kan je het nieuwe veld vanuit de balk bovenin naar beneden schuiven.
- 15. Klik op de opslaan knop links bovenin.
- 16. Herhaal stap 12 t/m 15 voor elke lay-out waar het veld op moet komen.

### Uitgebreide instructie Veld toevoegen:

1. We schetsen een situatie om als voorbeeld te dienen:

Stel we willen op de Kandidaat kaart een nieuw veld toevoegen genaamd <u>'Persoonlijk bezoek'</u> omdat we een datum willen vastleggen wanneer we persoonlijk langs zijn geweest bij deze persoon.

### Dit is de huidige situatie op de kandidaat kaart:

| Jan Teste        | er 🔺                     |                           |            |                                                                                                    |                          |            |    |
|------------------|--------------------------|---------------------------|------------|----------------------------------------------------------------------------------------------------|--------------------------|------------|----|
| elefoon (2) 🔻    | E-mail<br>test@test.nl   | Overig adres<br>Nederland | Leeftijd   |                                                                                                    |                          |            |    |
| Search Re        | ecruitment <b>Detail</b> | Backoffice                | Documenten | Skills                                                                                                    | Checklist                |            |    |
| Label            |                          |                           |            | <i></i>                                                                                                    | Foto                     | $\searrow$ | 1  |
| Naam             | Jan Tester               |                           |            | . and the second second second second second second second second second second second second second second se | Kandidaatstatus          |            | I. |
| Voorletters      |                          |                           |            | 1                                                                                                    | Contactpersoonrecordtype | Kandidaat  |    |
| Persoonsnr       | 2.438                    |                           |            | A.C.                                                                                                    | In Textkernel tonen      | ✓          | 1  |
| Contactpersoonse | eigenaar 🛛 👩 MSR F       | owtest                    |            |                                                                                                    | Team                     |            | Ø  |
| Stuur job alerts |                          |                           |            | J.                                                                                                    | Testveld                 |            | 1  |
| Gebruik WhatsApp | p 🗌                      |                           |            | aller.                                                                                                    | Accountmanager           |            | 1  |
| Plaatsbaarheid   |                          |                           |            | J.                                                                                                    | Recruiter                |            | J. |
|                  |                          |                           |            |                                                                                                    | Manager                  |            | 1  |

We willen het nieuwe veld graag onder 'Gebruik Whatsapp' en boven 'Plaatsbaarheid' hebben.

## 2. Op de kaart waar het veld moet komen openen we 'Object bewerken':

| Flowtest                       |                                             |                                                                                                    | Alle 🔻 Q. Zoeken in Personen en meer                       |                                                                                                    |                                                | *** 🕀 🏓 🧔                                      |
|--------------------------------|---------------------------------------------|----------------------------------------------------------------------------------------------------|------------------------------------------------------------|----------------------------------------------------------------------------------------------------|------------------------------------------------|------------------------------------------------|
| Mysolution Ho                  | oofdpagina Chatter Accounts 🗸 Zoek accounts | Persone                                                                                                    | n 🗸 Zoek personen Vacatures 🗸 Talentpools 🗸 Zoek vacatures | Sollicitaties 🗸 D                                                                                                    | Dashboards 🗸 Rapporten 🥆 Bedrijfsmiddelen      | 🔯 Set-up                                       |
| Persoon<br>Jan Tester          |                                             |                                                                                                    |                                                            |                                                                                                    | + Volgen Afspraak plannen D                    | Set-up voor huldige app                        |
| ielefoon (2) ▼ E-mail<br>test@ | Overig adres Leeftijd<br>test.nl Nederland  |                                                                                                    |                                                            |                                                                                                    |                                                | Set-up van service           Developer Console |
| Search Recruitmen              | t <b>Details</b> Backoffice Documenten      | Skills                                                                                                    | Checklist                                                  |                                                                                                    | Activiteit Chatter Bericht Ch                  | e Pagina bewerken                              |
| Label                          |                                             | 1                                                                                                    | Foto                                                       | 1                                                                                                    | Gesprek E-mail Nieuwe t                        | Object bewerken                                |
| Naam<br>Voorletters            | Jan Tester                                  |                                                                                                    | Kandidaatstatus<br>Contactpersoonrecordtype Kandidaat      | 27 - C                                                                                                    | Uw gesprek samenvatten                         | . Toevoegen                                    |
| Persoonsnr                     | 2.438                                       |                                                                                                    | In Textkernel tonen                                        | 1                                                                                                    | Filters: A                                     | lle tijden • Alle activiteiten • Alle typen 🔻  |
| Contactpersoonseigenaar        | 😸 MSR Flowtest                              |                                                                                                    | Team                                                       | ľ                                                                                                    | Ver                                            | nieuwen • Alles uitvouwen • Alles weergeven    |
| Stuur job alerts               |                                             | 1                                                                                                    | Testveld                                                   | di seconda de la constante de la constante de |                                                |                                                |
| Gebruik WhatsApp               |                                             | di seconda de la constante de la constante de | Accountmanager                                             | di la                                                                                                    | <ul> <li>Aanstaand en achterstallig</li> </ul> |                                                |
| Plaatsbaarheid                 |                                             | 1                                                                                                    | Recruiter                                                  | Ø                                                                                                    | Geen volgende s                                | stappen.<br>toe of plant u een vergadering     |
|                                |                                             |                                                                                                    | Manager                                                    | 1                                                                                                    | om van start te gaan, voegt u een taak         | toe of plant a cen vergadening.                |

3. Ga naar 'Velden en Relaties'

|         | Set-up                            | Hoofdpagina     | Objectbeheer 🗸                 |  |
|---------|-----------------------------------|-----------------|--------------------------------|--|
| \$      | SET-UP > OF<br>Persoo             | Nectbeheer<br>n |                                |  |
| D       | etails                            |                 | Details                        |  |
| V<br>Pi | elden en relatie<br>aginalay-outs | s               | Beschrijving                   |  |
| Li      | ghtning-record                    | oagina's        | API-naam<br>Contact            |  |
| Ki      | noppen, koppe<br>cties            | lingen en       | Aangepast<br>Enkelvoudig label |  |
| C       | ompacte lay-ou                    | ts              | Persoon<br>Meervoudig label    |  |
| 0       | bjectlimieten                     |                 | Personen                       |  |
| R       | ecordtypen                        |                 |                                |  |
| G       | erelateerde opz                   | oekfilters      |                                |  |
| Z       | oeklay-outs voo<br>lassic         | r Salesforce    |                                |  |
| н       | iërarchiekolom                    | men             |                                |  |
| Ti      | iggers                            |                 |                                |  |
| V       | alidatieregels                    |                 |                                |  |

4. Controleer of het veld wat je wilt maken niet al bestaat. (Als het veld al bestaat ga dan naar stap 12)

Tik in Snel zoeken vergelijkbare namen of een gedeelte van de naam om te zien of er niet al een geschikt veld bestaat voor wat je wil:

| SET-UP > OBJECTBEHEER<br>Persoon           |                                                        |                              |              |                  |                                         |                             |
|--------------------------------------------|--------------------------------------------------------|------------------------------|--------------|------------------|-----------------------------------------|-----------------------------|
| Details                                    | Velden en relaties<br>1 items, gesorteerd op Veldlabel |                              |              | Q bezoek I Nieuw | Verwijderde velden Veldafnankelijkheden | Historietracering instellen |
| Velden en relaties                         | VELDLABEL                                              | <ul> <li>VELDNAAM</li> </ul> | GEGEVENSTYPE | CONTROLEVELD     | GEÏNDEXEERD                             |                             |
| Paginalay-outs<br>Lightning-recordpagina's | Bezoekadres                                            | msfVisiting_Addressc         | Tekst(250)   |                  |                                         | •                           |
| Knoppen, koppelingen en<br>acties          |                                                        |                              |              |                  |                                         |                             |

### 5. Klik op de knop 'Nieuw':

| SET-UP > OBJECTBEHEER<br>Persoon           |                                                        |                              |              |               |                                           |                             |
|--------------------------------------------|--------------------------------------------------------|------------------------------|--------------|---------------|-------------------------------------------|-----------------------------|
| Details                                    | Velden en relaties<br>1 items, gesorteerd op Veldlabel |                              |              | Q bezoek Nieu | v Verwijderde velden Veldafhankelijkheden | Historietracering instellen |
| Velden en relaties                         | VELDLABEL                                              | <ul> <li>VELDNAAM</li> </ul> | GEGEVENSTYPE | CONTROLEVELD  | GEÏNDEXEERD                               |                             |
| Paginalay-outs<br>Lightning-recordpagina's | Bezoekadres                                            | msfVisiting_Addressc         | Tekst(250)   |               |                                           | •                           |
| Knoppen, koppelingen en                    |                                                        |                              |              |               |                                           |                             |

6. Kies het juiste gegevenstype voor het nieuwe veld en klik op volgende. In dit geval willen wij een datum vastleggen:

| SET-UP > OBJECTBEHEER<br>Persoon        |                                                                 |                                                                                                    |         |
|-----------------------------------------|-----------------------------------------------------------------|----------------------------------------------------------------------------------------------------|---------|
| Details                                 |                                                                 | Volgende Ann                                                                                                    | nuleren |
| Velden en relaties                      | Geef het type gegevens op dat het aangepaste veld zal bevatten. |                                                                                                    |         |
| Paginalay-outs                          | Gegevenstype                                                    |                                                                                                    |         |
| Lightning-recordpagina's                | O Niet geselecteerd                                             | Selecteer een van de gegevenstypen hieronder.                                                                                                    |         |
| Knoppen, koppelingen en<br>acties       | O Automatische nummering                                        | Een door het systeem gegenereerd volgnummer dat een weergave-indeling gebruikt die u definieert. Het nummer wordt automatisch voor elke nieuwe record verhoogd.                                                                                                    |         |
| Compacte lay-outs                       | O Formule                                                       | Een alleen-lezen veld waarvan de waarde wordt afgeleid van een formule-uitdrukking die u definieert. Het formuleveld wordt bijgewerkt wanneer een van de bronvelden verandert.                                                                                                    |         |
| Veldsets                                | ⊖ Totaaloverzicht                                               |                                                                                                    |         |
| Objectlimieten                          | O Externe opzoekrelatie                                         | Maakt een relatie die dit object koppel aan een extern object wiens gegevens zijn opgeslagen buiten de Salesforce-organisatie.                                                                                                    |         |
| Recordtypen                             | Opzoekrelatie                                                   | neme deer oleen neme uit open word gekopped aan een ander oojen. Het reale ved kumen gebruke sikkken op een opzoekproogram om een waarde te seederen in een poppopijst. Het andere oojen is de dom<br>de waarden in de lijst.                                                                                                    | van     |
| Gerelateerde opzoekfilters              | Datum                                                           | Hiermee staat u gebruikers toe een datum op te geven of een datum te kiezen in een agenda die wordt weergegeven.                                                                                                    |         |
| Zoeklay-outs                            | O Datum/tijd                                                    | Hiermee staat u gebruikers toe een datum en tijd op te geven of een datum te kiezen in een agenda die wordt weergegeven. Wanneer gebruikers een datum kiezen in een kalender, worden die datum en 🖧 huidige tijd in het veld Datum!t<br>geplaatst.                                                                               | ijd     |
| Zoeklay-outs voor Salesforce<br>Classic | O E-mail                                                        | Hiermee kunnen gebruikers een e-mailadres opgeven, dat wordt gevalideerd op de juiste indeling. Als dit veid wordt opgegeven voor een contactpersoon of lead, kunnen gebruikers het adres kiezen wanneer ze klikken op Een e-mail<br>verzenden. Aangepaste e-mailadressen kunnen niet worden gebruikt voor bulk-e-mailberichten. |         |
| Hiërarchiekolommen                      | O Geolocatie                                                    | Sta gebruikers toe om locaties te definiëren. Omvat componenten voor Breedtegraad en Lengtegraad, en kan worden gebruikt voor het berekenen van afstanden.                                                                                                    |         |
| -                                       | ○ Getal                                                         | Hiermee staat u gebruikers toe een getal op te geven. Voorloopnullen worden verwijderd.                                                                                                    |         |

7. Vul in het veldlabel de naam in van het veld. Dit is de naam waarmee het veld op de kandidaat kaart getoond zal worden. In dit geval noemen we hem 'Datum persoonlijk bezoek' Veldnaam wordt automatisch gevuld maar daar voegen we nog aan toe in de volgende stap <sup>Persoon</sup> Nieuw aangepast veld

|  | Help | voor | deze | pagina | 0 |
|--|------|------|------|--------|---|
|--|------|------|------|--------|---|

| Stap 2. Geef de details op |                                                                                                    |   | Stap 2 van 4              |
|----------------------------|----------------------------------------------------------------------------------------------------|---|---------------------------|
|                            |                                                                                                    |   | Vorige Volgende Annuleren |
| Veldlabel                  | Datum persoonlijk bezoek                                                                                                    |   |                           |
| Veldnaam                   | Datum_persoonlijk_bezoek                                                                                                    |   |                           |
| Beschrijving               | Veld wordt gebruikt om vast te leggen wanneer we op persoonlijk bezoek geweest zijn.                                                                                                    | 7 |                           |
|                            |                                                                                                    |   |                           |
| Help-tekst                 |                                                                                                    | 1 |                           |
|                            |                                                                                                    |   |                           |
| Vereist                    | Altijd een waarde in dit veld vereisen om een record op te slaan                                                                                                    |   |                           |
| Standaardwaarde            | Formule-editor weerneven                                                                                                    |   |                           |
|                            |                                                                                                    |   |                           |
|                            | Gebruik formulesyntaxis; API-namen voor tekst en keuzelijstwaarden tussen dubbele aanhalingstekens zetten : [de_tekst"),<br>getallen opnemen zonder aanhalingstekens : (25), percentages tonen als decimalen: (0, 10), en datumberekeningen<br>uidtrukken in de standaardnotate: (Todayi) + 7), Gebruik voor verwijzing naar een veld vanuit een record voor type |   | 2                         |
|                            | aangepaste metagegevens: \$CustomMetadata.Typemdt.RecordAPIName.Fieldc                                                                                                    |   |                           |
|                            |                                                                                                    |   | Vorige Volgende Annuleren |

8. Het is zeer aan te raden om bij een eigen gemaakt veld een duidelijk kenmerk voor de veldnaam te zetten zodat je makkelijk je eigen velden kan terug vinden. Ook worden ze dan netjes bij elkaar gegroepeerd wat bijvoorbeeld bij het maken van documentsjablonen ook erg handig is. Omdat ik bij Mysolution werk zet ik MYS\_ voor de veldnaam: Persoon Nieuw aangepast veld

| Help voor deze pagina 😢 |
|-------------------------|
|-------------------------|

| Stap 2. Geef de details op                                                                                                    | Stap 2 vi                                                                                                    | an 4   |
|----------------------------------------------------------------------------------------------------|----------------------------------------------------------------------------------------------------|--------|
|                                                                                                    | Vorige Volgende Annu                                                                                                    | ileren |
| Veldlabel Datum persoonlijk bezoek                                                                                                    |                                                                                                    |        |
| Veldnaam MYS_Datum_persoonlijk_be i                                                                                                    |                                                                                                    |        |
| Veld wordt gebruikt om vast te leggen wanneer we op per                                                                                                    | rrsoonlijk bezoek geweest zijn.                                                                                                    |        |
| Help-tekst                                                                                                    |                                                                                                    |        |
| Vereist Altijd een waarde in dit veld vereisen om een record op                                                                                                    | p te slaan                                                                                                    |        |
| Standaardwaarde Formule-editor weergeven<br>Gebruik formulesvitavis: API-namen voor tekst en keuzelijstwaarden tu<br>getallen opnemen zonder aanhalingstekens : (25), percentages tonen al<br>uitdrukken in de standaardnotatie. (Today() + 1), Gebruik voor vervijzing<br>aangepaste metagegevens. SCustomMetadata: Type_mdt. RecordAPIN | ssen dubbele aanhalingstekens zetten ('de_tekst'),<br>Is decimalem (0.10), en datumberekeningen<br>g naar een veld vanuit een record voor type<br>Jame. Pieldc |        |
|                                                                                                    | Vorige Volgende Annu                                                                                                    | ileren |

Het is niet aan te raden om de veldnaam achteraf aan te passen omdat dit problemen met verwijzingen naar dit veld kan veroorzaken zoals in processen of documentsjablonen.

9. Omdat we niet willen dat het veld verplicht ingevuld moet worden bij elke wijziging van een persoon kaart laten we het vinkje vereist leeg en kiezen we voor volgende:
Persoon
Nieuw aangepast veld
Help voor deze pagina 😯

| Stap 2. Geef de details op | Stap 2 van 4                                                                                                    |
|----------------------------|----------------------------------------------------------------------------------------------------|
|                            | Vorige Volgende Annuleren                                                                                                    |
| Veldlabel                  | Datum persoonlijk bezoek                                                                                                    |
| Veldnaam                   | MYS_Datum_persoonlijk_be                                                                                                    |
| Beschrijving               | Veld wordt gebruikt om vast te leggen wanneer we op persoonlijk bezoek geweest zijn.                                                                                                    |
| Help-tekst                 |                                                                                                    |
| Vereist                    | Altijd een waarde in dit veld vereisen om een record op te slaan                                                                                                    |
| Standaardwaarde            | Formule-editor weergeven  Gebruik formules/mtaxig: APLnamen voor tekst en keuzelijstwaarden tussen dubbele aanhalingstekens zetten : (de tekst), getallen formenen zonder aanhalingstekens : (25), percentages tonen als deelmalen: (0, 10), en datumberkeningen uiddrukken in de standaardnotaite: (Today() + 7), Gebruik voor verwijzing naar een veld vanuit een record voor type aangepaste metagegevens: SCustomMetadata. Type_mdt.RecordAPIName.Field_c |
|                            | Vorige Volgende Annuleren                                                                                                    |

10. Geef aan wie dit veld allemaal mag zien (standaard iedereen). Dit kun je het beste zo laten staan tenzij je graag wilt dat alleen gebruikers met systeembeheerder rechten het veld mogen zien en/of aanpassen.

In ons geval laten we het zo staan op de standaard en klikken we op volgende:

## set-up > objectbeheer Persoon

| Datalla                           | Beveiliging op veldniveau voor profiel | Zichtbaar | Alleen-lezen           |
|-----------------------------------|----------------------------------------|-----------|------------------------|
| Detalls                           | Alleen-lezen                           |           |                        |
| Velden en relaties                | Analytics Cloud Integration User       |           |                        |
| Paginalay-outs                    | Analytics Cloud Security User          |           |                        |
| Lightning-recordpagina's          | Chatter Only User                      |           |                        |
|                                   | Company Communities User               |           |                        |
| Knoppen, koppelingen en<br>acties | Contractmanager                        |           |                        |
| Compacte lavouts                  | Customer Community Login User          |           |                        |
| compacte lay-outs                 | Customer Community Plus Login User     |           |                        |
| Veldsets                          | Customer Community Plus User           |           |                        |
| Objectlimieten                    | Customer Community User                |           |                        |
| Recordtypen                       | External Identity User                 |           |                        |
| Gerelateerde onzoekfilters        | High Volume Customer Portal User       |           |                        |
| Gereiateerde opzoekliiters        | Identity User                          |           |                        |
| Zoeklay-outs                      | Marketinggebruiker                     |           |                        |
| Zoeklay-outs voor Salesforce      | Minimum Access - Salesforce            |           |                        |
| Classic                           | Oplossingsmanager                      |           |                        |
| Hiërarchiekolommen                | Partner Community Login User           |           |                        |
| Triggers                          | Partner Community User                 |           |                        |
| Validatieregels                   | Standaardgebruiker                     |           |                        |
| 0                                 | Standaardgebruiker2                    |           |                        |
|                                   | Standaardplatformgebruiker             |           |                        |
|                                   | Systeembeheerder                       |           |                        |
|                                   | Work.com Only User                     |           |                        |
|                                   |                                        |           |                        |
|                                   |                                        |           | Vorige Volgende Annuls |

11. Vervolgens kan gekozen worden op welke lay-out het veld moet komen. Omdat we graag zelf willen kiezen waar het veld terecht komt op de lay-out vinken we hier alles uit en klikken we op Opslaan:

| Nieuw aangepast veld                                                                                                    |                                                       |  |  |  |  |  |
|----------------------------------------------------------------------------------------------------|-------------------------------------------------------|--|--|--|--|--|
| Stap 4. Toevoegen aan paginalay-out                                                                                                    | Stap 4 van 4                                          |  |  |  |  |  |
|                                                                                                    | Vorige Opslaan en nieuw Opslaan Annuleren             |  |  |  |  |  |
| Veldlabel Datum persoonlijk bezoek                                                                                                    |                                                       |  |  |  |  |  |
| Gegevenstype Datum                                                                                                    |                                                       |  |  |  |  |  |
| Veldnaam MYS_Datum_persoonlijk_bezoek                                                                                                    |                                                       |  |  |  |  |  |
| Beschrijving Veld wordt gebruikt om vast te leggen wanneer we op persoonlijk bezoek geweest zijn.                                                                                            |                                                       |  |  |  |  |  |
| Selecteer de navier avouts die dit veld moeten hevatten. Het veld wordt toegevoend als het laatste veld in de eerste sectie met twee kolommen van deze navinalavourts. Het veld wordt niet d | nn nadina's weerdedeven als u deen lav.out selecteert |  |  |  |  |  |
| Ale u de varia van dit veld on de nacina with witzinen, met viele more la constructionen val met de variante veld more necesaria.                                                            | p pagina s neorgegeren als a geen lay-bat solocient.  |  |  |  |  |  |
| Als u de van dit velo op de pagina witt wijzigen, moet u de paginaray-out aanpassen. Als u de waarden witt wijzigen die worden weergegeven, moet u de recordijpen aanpassen.                 |                                                       |  |  |  |  |  |
| Velo toevoegen Paginaiay-outnaam                                                                                                    |                                                       |  |  |  |  |  |
|                                                                                                    |                                                       |  |  |  |  |  |
| Candidate Layout                                                                                                    |                                                       |  |  |  |  |  |
| Contact (Marketing) Layout                                                                                                    |                                                       |  |  |  |  |  |
| Contact (Mansairy) Layou                                                                                                    |                                                       |  |  |  |  |  |
|                                                                                                    |                                                       |  |  |  |  |  |
| Contact la sout                                                                                                    |                                                       |  |  |  |  |  |
| Contact Person Lavout                                                                                                    |                                                       |  |  |  |  |  |
|                                                                                                    |                                                       |  |  |  |  |  |
|                                                                                                    |                                                       |  |  |  |  |  |
| New Person Lavout                                                                                                    |                                                       |  |  |  |  |  |
| Selection Board Lavout                                                                                                    |                                                       |  |  |  |  |  |
| Klik op Opslaan en nieuw om meer aangepaste velden te maken of klik op Opslaan als u klaar bent.                                                                                             |                                                       |  |  |  |  |  |
|                                                                                                    | Vorige Opslaan en nieuw Opslaan Annuleren             |  |  |  |  |  |

### 12. Ga naar de paginalay-outs:

| Details                                 | Velden en relaties            |
|-----------------------------------------|-------------------------------|
| Velden en relaties                      | 44+ items, gesorteerd op veid |
| Paginalay-outs                          | VELDLABEL                     |
| Lightning-recordpagi                    | Aanboddatum arbeidsomva       |
| Knoppen, koppelingen en                 | Aanhef adressering Nederla    |
| Compacte lay-outs                       | Aanhef formeel Nederlands     |
| Veldsets                                | Aantal contracten             |
| Objectlimieten                          | Aantal verstuurde privacybe   |
| Recordtypen                             | Aantai verstuurde privacyne   |
| Gerelateerde opzoekfilters              | Account bestaat in MSF        |
| Zoeklay-outs                            | Accountmanager                |
| Zoeklay-outs voor Salesforce<br>Classic | Accountnaam                   |
| Hiërarchiekolommen                      | Accountstatus                 |
| Triggers                                |                               |

13. Kies hier de lay-out waaraan je het veld wilt toevoegen. Wij hebben hier aardig wat lay-outs staan en weten niet meer goed welke nu voor kandidaten gebruikt wordt. Dus wij klikken eerst op 'Paginalay-out toewijzing'

| SET-UP > OBJECTBEHEER<br>Persoon |                                                             |                          |                          |               |       |                         |  |  |
|----------------------------------|-------------------------------------------------------------|--------------------------|--------------------------|---------------|-------|-------------------------|--|--|
| Details                          | Paginalay-outs<br>12 items, gesorteerd op Paginalay-outnaam |                          |                          | Q Snel zoeken | Nieuw | Paginalay-outtoewijzing |  |  |
| Velden en relaties               | PAGINALAY-OUTNAAM                                           | GEMAAKT DOOR             | GEWIJZIGD DOOR           |               |       |                         |  |  |
| Paginalay-outs                   | Anonymous                                                   | M Mete, 04-11-2020 12:20 | MSR Flowtest, 03-03-2021 | 15:57         |       | •                       |  |  |
| Lightning-recordpagina's         |                                                             |                          | -                        |               |       |                         |  |  |
| Knoppen, koppelingen en          | Candidate and Contact Person Layout                         | M Mete, 04-11-2020 12:20 | MSR Flowtest, 03-03-2021 | 15:57         |       | -                       |  |  |
| Compacte lay-outs                | Candidate Layout                                            | M Mete, 04-11-2020 12:20 | 15:57                    |               | •     |                         |  |  |
| Veldsets                         | Contact Layout                                              | M Mete, 04-11-2020 12:20 | 15:57                    |               | •     |                         |  |  |
| Objectlimieten<br>Recordtypen    | Contact (Marketing) Layout                                  | M Mete, 04-11-2020 12:20 | MSR Flowtest, 03-03-2021 | 15:57         |       | •                       |  |  |
| Gerelateerde opzoekfilters       | Contact Person Layout                                       | M Mete, 04-11-2020 12:20 | MSR Flowtest, 03-03-2021 | 15:57         |       | •                       |  |  |
| Zoeklay-outs                     | Contact (Sales) Layout                                      | M Mete, 04-11-2020 12:20 | MSR Flowtest, 03-03-2021 | 15:57         |       | •                       |  |  |
| Classic                          | Contact (Support) Layout                                    | M Mete, 04-11-2020 12:20 | MSR Flowtest, 03-03-2021 | 15:57         |       | •                       |  |  |
| Triggers                         | Contactpersonenlayout                                       | M Mete, 04-11-2020 12:20 | MSR Flowtest, 03-03-2021 | 15:57         |       | •                       |  |  |
| Validatieregels                  | Contactpersonenlayout                                       | M Mete, 04-11-2020 09:03 | MSR Flowtest, 03-03-2021 | 15:57         |       | •                       |  |  |
|                                  | New Person Layout                                           | M Mete, 04-11-2020 12:20 | MSR Flowtest, 03-03-2021 | 15:57         |       | •                       |  |  |
|                                  | Selection Board Layout                                      | M Mete, 04-11-2020 12:20 | MSR Flowtest, 03-03-2021 | 15:57         |       | •                       |  |  |

### Hier is te zien dat de 'Candidate layout' gebruikt wordt voor personen van het type Candidate (Kandidaat). We klikken er op om deze gelijk te openen:

#### Paginalay-outtoewijzing Persoon

In de onderstaande tabel staan de paginalay-outtoewijzingen voor verschillende combinaties van recordtype en profiel.

|                                    | Toewijzing bewerken   |           |                  |                                     |
|------------------------------------|-----------------------|-----------|------------------|-------------------------------------|
|                                    |                       |           | 2                |                                     |
|                                    | Pecordtypen           |           | -0               | (1.4 of 8) Nevto                    |
| Profielen                          | Heefd                 | Anonymous | Candidata        | Candidate and Contact Person        |
| Alleen lezen                       | Contactnersonenlayout | Anonymous | Candidate        | Candidate and Contact Person Layout |
| Analytics Cloud Integration User   | Contactpersonenlayout | Anonymous | Candidate Layout | Candidate and Contact Person Layout |
| Analytics Cloud Security User      | Contactpersoneniayout | Anonymous | Candidate Layout | Candidate and Contact Person Layout |
| Chatter External liger             | Contactpersoneniayout | Anonymous | Candidate Layout | Candidate and Contact Person Layout |
| Chatter Exceller                   | Contactpersoneniayout | Anonymous | Candidate Layout | Candidate and Contact Person Layout |
| Chatter Mederater User             | Contactpersoneniayout | Anonymous | Candidate Layout | Candidate and Contact Person Layout |
| Chatter Moderator User             | Contactpersoneniayout | Anonymous | Candidate Layout | Candidate and Contact Person Layout |
| Chatter Only User                  | Contactpersoneniayout | Anonymous | Candidate Layout | Candidate and Contact Person Layout |
| Company Communities User           | Contactpersonenlayout | Anonymous | Candidate Layout | Candidate and Contact Person Layout |
| Contractmanager                    | Contactpersonenlayout | Anonymous | Candidate Layout | Candidate and Contact Person Layout |
| Customer Community Login User      | Contactpersonenlayout | Anonymous | Candidate Layout | Candidate and Contact Person Layout |
| Customer Community Plus Login User | Contactpersonenlayout | Anonymous | Candidate Layout | Candidate and Contact Person Layout |
| Customer Community Plus User       | Contactpersonenlayout | Anonymous | Candidate Layout | Candidate and Contact Person Layout |
| Customer Community User            | Contactpersonenlayout | Anonymous | Candidate Layout | Candidate and Contact Person Layout |
| External Identity User             | Contactpersonenlayout | Anonymous | Candidate Layout | Candidate and Contact Person Layout |
| High Volume Customer Portal User   | Contactpersonenlayout | Anonymous | Candidate Layout | Candidate and Contact Person Layout |
| Identity User                      | Contactpersonenlayout | Anonymous | Candidate Layout | Candidate and Contact Person Layout |
| Marketinggebruiker                 | Contactpersonenlayout | Anonymous | Candidate Layout | Candidate and Contact Person Layout |
| Minimum Access - Salesforce        | Niet toegewezen       | Anonymous | Candidate Layout | Candidate and Contact Person Layout |
| Oplossingsmanager                  | Contactpersonenlayout | Anonymous | Candidate Layout | Candidate and Contact Person Layout |
| Partner Community Login User       | Contactpersonenlayout | Anonymous | Candidate Layout | Candidate and Contact Person Layout |
| Partner Community User             | Contactpersonenlayout | Anonymous | Candidate Layout | Candidate and Contact Person Layout |
| Standaardgebruiker                 | Contactpersonenlayout | Anonymous | Candidate Layout | Candidate and Contact Person Layout |
| Standaardgebruiker2                | Contactpersonenlayout | Anonymous | Candidate Layout | Candidate and Contact Person Layout |
| Standaardplatformgebruiker         | Contactpersonenlayout | Anonymous | Candidate Layout | Candidate and Contact Person Layout |
| Systeembeheerder                   | Contactpersonenlayout | Anonymous | Candidate Layout | Candidate and Contact Person Layout |
| Work.com Only User                 | Contactpersonenlayout | Anonymous | Candidate Layout | Candidate and Contact Person Layout |

Help voor deze pagina 📀

#### 14. We zoeken het nieuwe veld op in bovenste gedeelte:

| Opslaan 🔻 Snel opslaan Voorbeeld als 🔻 Annuleren   💦 gedaan maken 🔊 Opnieuw   🔳 Lay-outeigenschappen                                                                                                    |
|----------------------------------------------------------------------------------------------------|
| Velden     Image: Section of the section of the section |
| Aangepaste koppelingen<br>Snelle acties<br>Mobiele en Lightning-acties                                                                                                    |
| Uitgebreide<br>opzoekopdrachten                                                                                                    |
| Gerelateerde lijsten                                                                                                    |

En slepen deze naar de goede plek op de pagina, in dit geval tussen 'Use Whatsapp' en 'Employability':

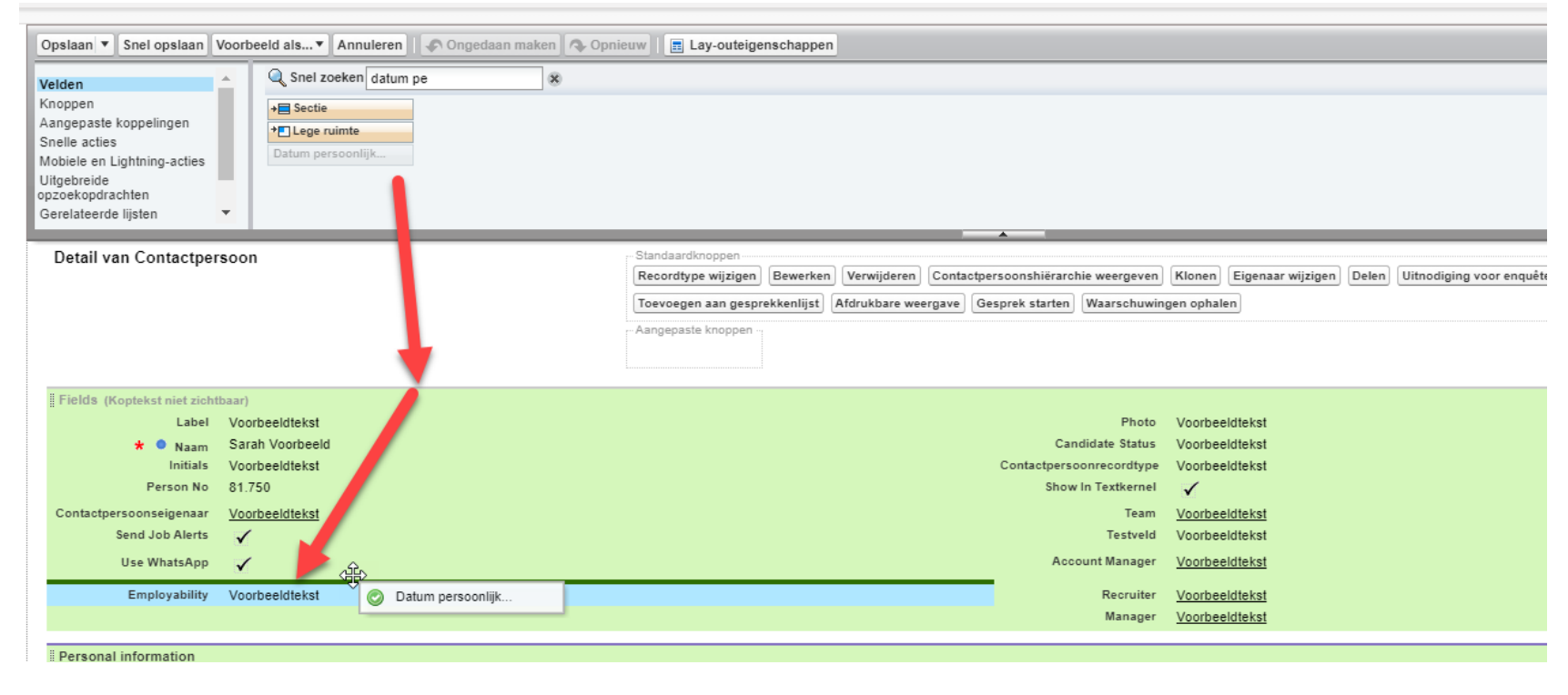

### 15. Klik op de opslaan knop links bovenin.

| Opslaar Voorbeeld als 🔻 Annuleren 🕼 Ongedaan maken 🛝 Opnieuw 🗐 Lay-outeigenschappen                                                                  |                                                                 |                                                                                  |                                                                                                  |  |  |  |  |
|----------------------------------------------------------------------------------------------------|-----------------------------------------------------------------|----------------------------------------------------------------------------------|--------------------------------------------------------------------------------------------------|--|--|--|--|
| Veiden<br>Knoppen<br>Aangepaste konelingen<br>Snelle acties<br>Mobiele en Lightning-acties<br>Utgebreide<br>opzoekopdrachten<br>Gerelateerde lijsten | Sectie  Lege ruimte Datum persoonlijk                           |                                                                                  |                                                                                                  |  |  |  |  |
| Detail van Contactperso                                                                                                    | 200                                                             | - Standaardknoppen                                                               |                                                                                                  |  |  |  |  |
|                                                                                                    |                                                                 | Recordtype wijzigen Bewerken Verwijderen Contactpersoonshiërarchie weergeven     | Klonen Eigenaar wijzigen Delen Uitnodiging voor enquête ontvangen Controleren op nieuwe gegevens |  |  |  |  |
|                                                                                                    |                                                                 | Toevoegen aan gesprekkenlijst) Afdrukbare weergave) Gesprek starten) Waarschuwin | gen ophalen                                                                                      |  |  |  |  |
|                                                                                                    |                                                                 | - Aangepaste knoppen -                                                           |                                                                                                  |  |  |  |  |
| Fields (Koptekst niet zichtba                                                                                                    | ar)                                                             |                                                                                  |                                                                                                  |  |  |  |  |
| Label \                                                                                                    | /oorbeeldtekst                                                  | Photo                                                                            | Voorbeeldtekst                                                                                   |  |  |  |  |
| \star 🔍 Naam S                                                                                                    | Sarah Voorbeeld                                                 | Candidate Status                                                                 | Voorbeeldtekst                                                                                   |  |  |  |  |
| Initials \                                                                                                    | Initials Voorbeeldtekst Contactpersoonrecordtype Voorbeeldtekst |                                                                                  |                                                                                                  |  |  |  |  |
| Person No 81.750 Show in Textkernel                                                                                                    |                                                                 |                                                                                  |                                                                                                  |  |  |  |  |
| Contactpersoonseigenaar                                                                                                    | /oorbeeldtekst                                                  | Team                                                                             | Voorbeeldtekst                                                                                   |  |  |  |  |
| Send Job Alerts                                                                                                    | Send Job Allerts Varbeeldtekst                                  |                                                                                  |                                                                                                  |  |  |  |  |
| Use WhatsApp                                                                                                    | Use WhatsApp V Account Manager Voorbeeldtekst                   |                                                                                  |                                                                                                  |  |  |  |  |
| Datum persoonlijk bezoek                                                                                                    | 04-03-2021                                                      | Recruiter                                                                        | Voorbeeldtekst                                                                                   |  |  |  |  |
| Lo Employability Voorbeeldtekst Manager Voorbeeldtekst                                                                                               |                                                                 |                                                                                  |                                                                                                  |  |  |  |  |

|    | Jan Tester                  |                |                           |            |                                                                                                    |                                    |    |
|----|-----------------------------|----------------|---------------------------|------------|----------------------------------------------------------------------------------------------------|------------------------------------|----|
| Te | elefoon (2) ♥ E-ma<br>test( | il<br>@test.nl | Overig adres<br>Nederland | Leeftijd   |                                                                                                    |                                    |    |
|    | Search Recruitme            | nt Details     | Backoffice                | Documenten | Skills                                                                                                    | Checklist                          |    |
|    | Label                       |                |                           |            | 1                                                                                                    | Foto                               | 1  |
|    | Naam                        | Jan Tester     |                           |            | den al construction de la construcción de la construcción de la constr | Kandidaatstatus                    | 1  |
|    | Voorletters                 |                |                           |            | and the second second s | Contactpersoonrecordtype Kandidaat |    |
|    | Persoonsnr                  | 2.438          |                           |            | 6                                                                                                    | In Textkernel tonen                | 1  |
|    | Contactpersoonseigenaar     | 💍 MSR FI       | owtest                    |            |                                                                                                    | Team                               | 1  |
|    | Stuur job alerts            |                |                           |            | 1                                                                                                    | Testveld                           | 1  |
|    | Gebruik WhatsApp            |                |                           |            | 11°                                                                                                    | Accountmanager                     | 1  |
|    | Datum persoonlijk bezoek    |                |                           |            | . and the                                                                                                    | Recruiter                          | J. |
|    | Plaatsbaarheid              |                |                           |            | all'                                                                                                    | Manager                            | 1  |

16. Als je het veld nog op andere lay-outs wil toevoegen kun je stap 12 t/m 15 herhalen voor een andere lay-out. Maar anders is het aanmaken van het veld nu klaar!